# CIOF 開発者向けコントローラ 作成スタートアップガイド

2022年7月1日 Ver1.1

## 内容

| 1. | 本書           | 青の目的                     | 2  |
|----|--------------|--------------------------|----|
| 2. | 前损           | 是条件                      | 3  |
| 3. | CIC          | <b>)F-SDK のインストール</b>    | 4  |
| 4. | サン           | /プルプログラム作成手順             | 5  |
| Z  | <b>1</b> .1. | アプリケーションの概要              | 5  |
| Z  | 1.2.         | 送信側 Form アプリケーションの実装方法説明 | 6  |
| L  | 1.3.         | データ送信処理の実装方法説明           | 9  |
| 4  | 1.4.         | 受信側 Form アプリケーションの実装方法説明 | 12 |
| Z  | 1.5.         | コールバックで呼び出すメソッドの実装方法説明   | 15 |
| Z  | 1.6.         | ポーリングによるデータ受信処理の実装方法説明   | 16 |

## 1. 本書の目的

本書は、CIOF-SDK を用いた開発についてのスタートアップガイドです。 本書に従って開発すると、短いステップで CIOF-SDK を使って データの送信または受信を行う Form アプリケーションを作成することができます。

# 2. 前提条件

・本書で説明するサンプルの開発には以下が必要です。

開発環境

- ・Visual Studio 2015 以降
- フレームワーク
- ・.Net Framework 4.6.2 以降

言語

- C#
- ・連携ターミナル起動用の docker-compose.yml また docker については、
   各自でダウンロードをお願いします。
- ・辞書や取引については各ユーザーで設定していただくようお願いします。

## 3. CIOF-SDK のインストール

Visual Studio のメニューから、NuGet パッケージマネージャー

→ソリューションの NuGet パッケージの管理を選択します。

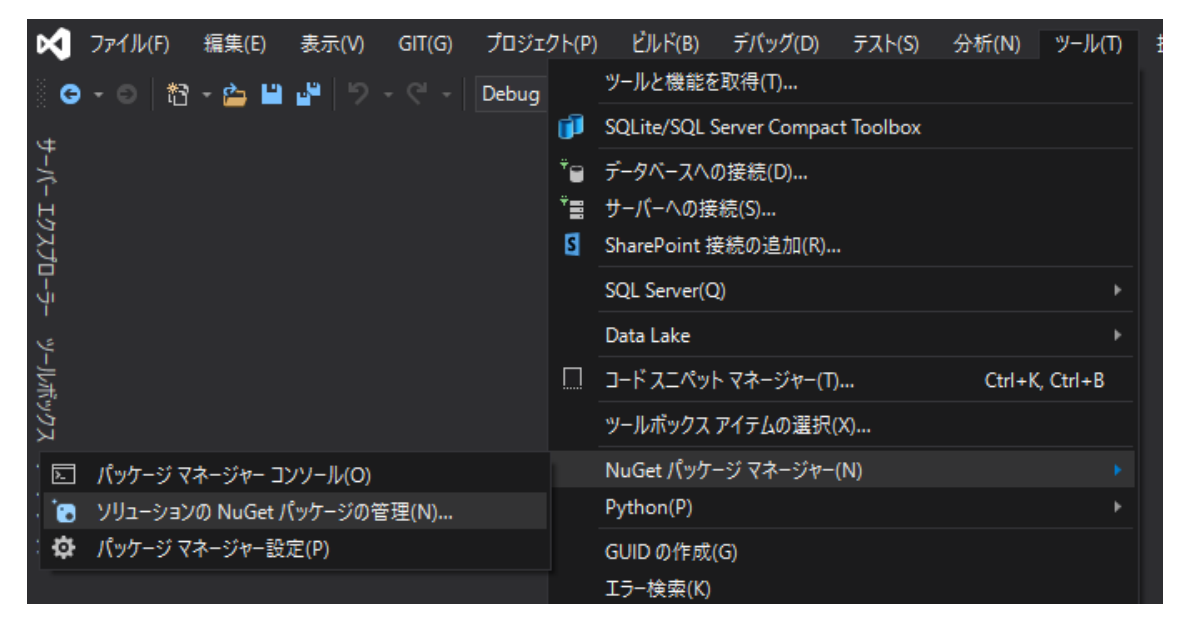

"CIOF"で検索すると、CIOF.Controller.Sdk が表示されます。

CIOF.Controller.Sdk を選択して、インストール対象のプロジェクトにチェックを入れます。 バージョンは最新を選択して、インストールボタンをクリックします。

| NuGet - ソ | J_−ション + ×                                                                                      |                                                 | - ¢                                        |
|-----------|-------------------------------------------------------------------------------------------------|-------------------------------------------------|--------------------------------------------|
| 参照        | インストール済み 更新プログラム 統合                                                                             |                                                 | ソリューションのパッケージの管理                           |
| CIOF      | × - 🖒 🗌 プレリリースを含める                                                                              |                                                 | パッケージ ソース: nugetorg - 🗘                    |
| IVI       | ClOF.Controller.Sdk 作成者: Industrial Value Chain Initiative, 546 件のダウンロード<br>CIOF ECU のための SDKです | 0.9.11<br>(-ジョン - 0<br>マーブロジェクト<br>マーSampleForm | :Sdk  ③ nugetorg  (ソストール液み  ていません アンゲンストール |
|           |                                                                                                 | バージョン: 最新の安定版                                   | 0.9.11 - インストール                            |
|           |                                                                                                 |                                                 |                                            |

### 4. サンプルプログラム作成手順

本章では、CIOF-SDK を使って簡単なデータの送受信を行うサンプルアプリケーションの 開発手順を説明します。

4.1. アプリケーションの概要

以下の図は、今回実装するサンプルアプリケーションを使ったデータ送受信の概要です。

送信側では、連携ターミナルを通して、連携サーバーにデータを送信します。 4.2 ではアプリケーションに必要なボタン等を配置して アプリケーションを作成する方法を説明します。 4.3 では、連携サーバーへのデータ送信処理方法を説明します。

受信側では、連携ターミナルを通して、設定した周期でポーリングを行い、 連携サーバーにデータが送信されているか確認します。 データが送信されている場合は、予め登録したメソッドをコールバックで呼び出します。

4.4 ではアプリケーションに必要なボタン等を配置して

アプリケーションを作成する方法を説明します。

4.5 ではコールバックで呼び出すメソッドの実装と登録の方法を説明します。

4.6 では、ポーリング処理の方法を説明します。

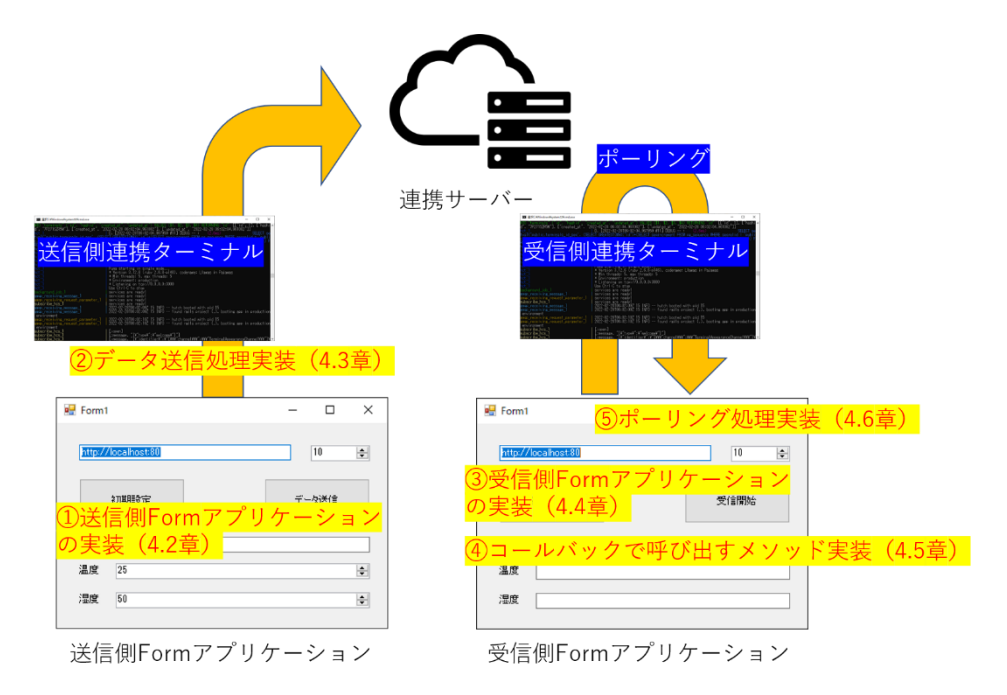

#### 4.2. 送信側 Form アプリケーションの実装方法説明

プロジェクトに、連携サイトから入手した EdgeControllerAPIKey.yml を配置します。

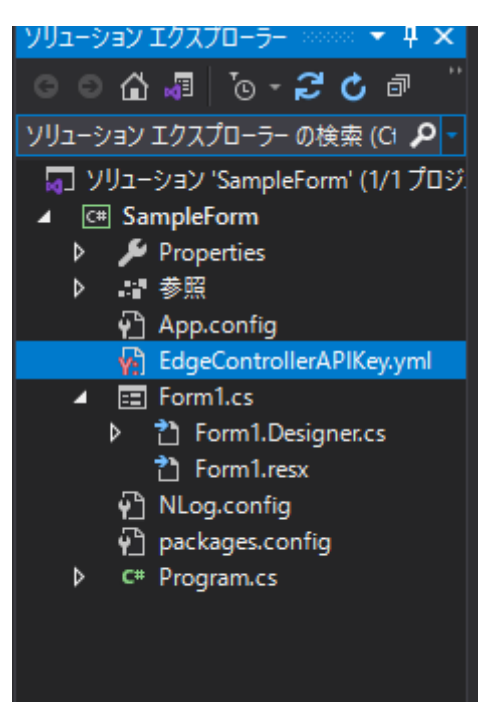

ファイルは出力ディレクトリにコピーできるように設定しておきます。

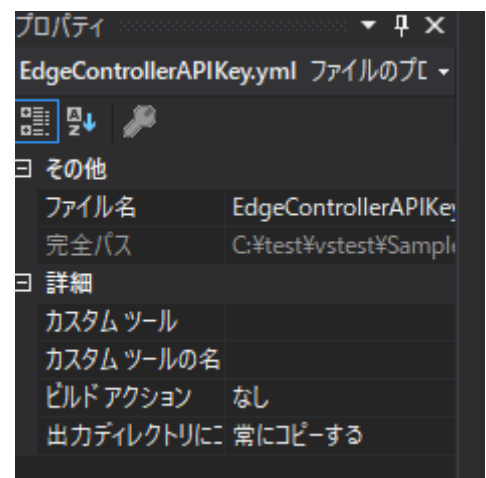

プロジェクトの Settings.settings ファイルを開きます。

| 🦏 ソリューション 'SampleForm' (1/1 プロジェクト) |  |
|-------------------------------------|--|
| ∠ C# SampleForm                     |  |
| 🔺 🎾 Properties                      |  |
| C# AssemblyInfo.cs                  |  |
| Resources.resx                      |  |
| Settings.settings                   |  |
|                                     |  |

Settings.settings ファイルに、

内部サービス ID、内部プロセス ID、内部イベント ID など、

データ取引に必要な情報を定義しておきます。

スコープがアプリケーションの場合、App.config に設定した値が保存されるので、

内部 ID の変更があった場合でも、プログラムを書き換えることなく処理を実行できます。

|   | 名前         | 種類     |        | スコープ     |        | 值             |
|---|------------|--------|--------|----------|--------|---------------|
|   | SERVICE_ID | string | $\sim$ | アプリケーション | $\sim$ | testServiceId |
|   | PROCESS_ID | string | $\sim$ | アプリケーション | ~      | testProcessId |
|   | EVENT_ID   | string | $\sim$ | アプリケーション | ~      | testEventId   |
| * |            |        | $\sim$ |          | ~      |               |

フォームのデザイナー上で、以下のものを配置します。

・URI 入力用の textbox (初期値は <u>http://localhost:80</u> とします。)

・ポーリング周期入力用の numericUpDown (初期値は 10 とします。)

| 😼 Form1             | _ |    | $\times$ |
|---------------------|---|----|----------|
|                     |   | 10 |          |
| nttp://localnost/80 |   | 10 | -        |
|                     |   |    |          |
|                     |   |    |          |
|                     |   |    |          |
|                     |   |    |          |
|                     |   |    |          |
|                     |   |    |          |

| 💀 Form1             | – 🗆 X |
|---------------------|-------|
| http://localhost:80 | 10 🔹  |
| 初期體定                | データ送信 |
|                     |       |
|                     |       |
|                     |       |

Form に初期設定ボタン、データ送信ボタンを配置します。

Form に名称、温度、湿度のラベルと入力用の TextBox、NumericUpDown を配置します。

| 🖶 Form1 |              | _ |     | ×        |
|---------|--------------|---|-----|----------|
| http:// | localhost:80 |   | 10  | •        |
|         | 初期設定         | デ | 友送信 |          |
| 名称      |              |   |     |          |
| 温度      | 25           |   |     | -        |
| 湿度      | 50           |   |     | <b>*</b> |

#### 4.3. データ送信処理の実装方法説明

4.2 で配置した各ボタンのイベント、データの送信処理について説明します。

まずForm クラスに using CIOF\_SDK;を追加して、SDKのメソッドが使えるようにします。

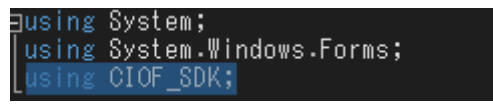

メンバ変数として controller を宣言します。

コンストラクタ内で、controllerの初期化を行います。

コンストラクタの引数には、EdgeControllerAPIKey.ymlを配置したパスを設定します。

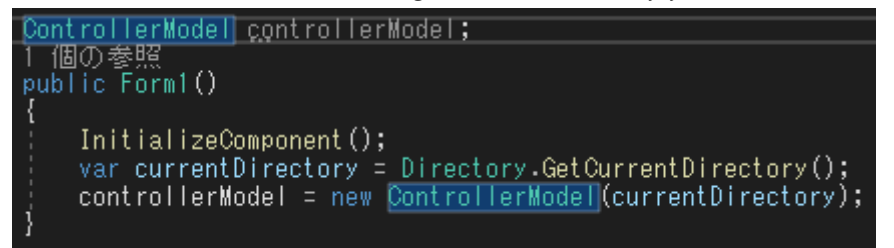

初期設定ボタンクリック時のイベントで、controllerの初期化メソッドである

InitialSetting を呼び出します。

第一引数には、uri 用の textBox の値、

第二引数にはポーリング周期用の numericUpDown の値を設定します。

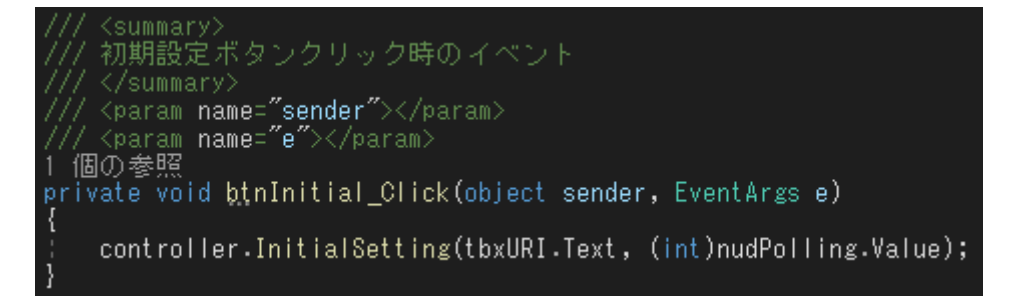

これで、初期設定ボタンをクリックすると、コントローラの初期設定を行うことができます。 以上で、送信側アプリケーションの実装は完了です。 次に、データ送信ボタンクリック時のイベントを実装します。

using CIOF\_SDK.Util;を追加して、SDK のメソッドが使えるようにします。 また、Properties についても追加します。

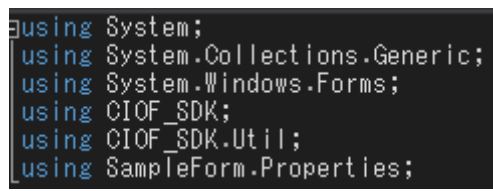

TypeUtil,CreateSendDataList、TypeUtil,CreateSendData メソッドを使って、 送信データ用のオブジェクトを作成します。

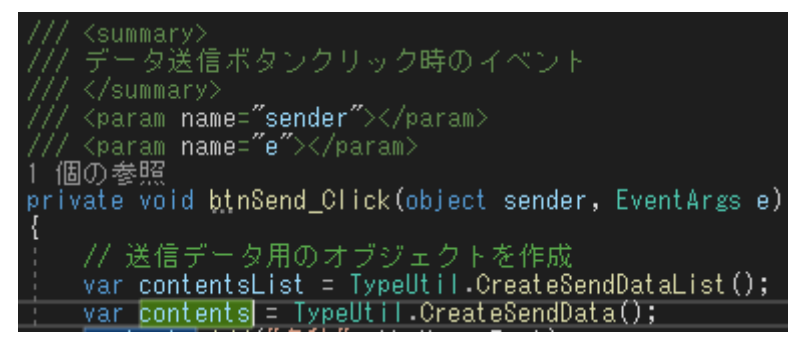

contents オブジェクトに、個別辞書で定義した値と送信するデータを追加します。

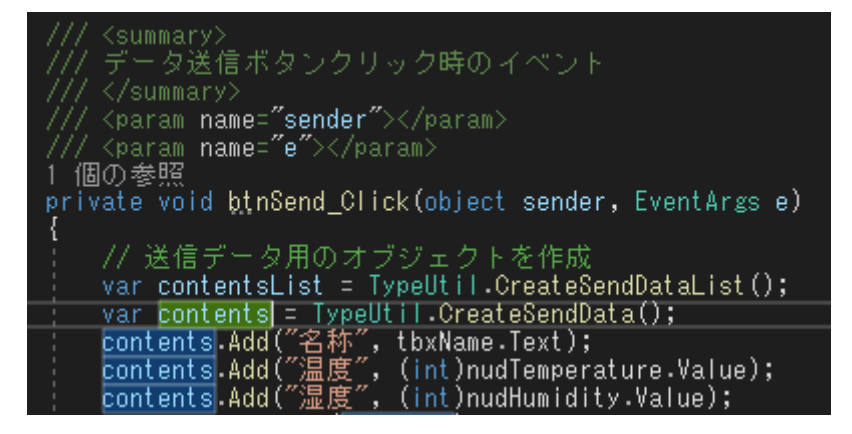

contents を contentsList に add します。

controller の PostTradeDataByServiceId メソッドを使ってデータを送信します。 第一引数には、サービス内部 ID、第二引数には contentsList を指定します。 PostTradeDataByServiceId 戻り値としてデータ ID のリストが返ってくるので、

List<string>の形で受けます。

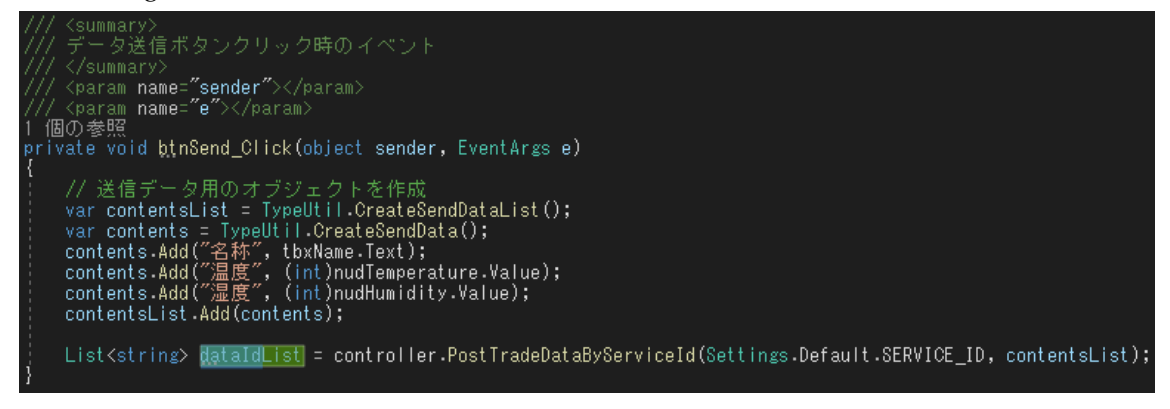

#### 4.4. 受信側 Form アプリケーションの実装方法説明

ここからは、受信側 Form アプリケーションの実装について説明します。

プロジェクトに、連携サイトから入手した EdgeControllerAPIKey.yml を配置します。

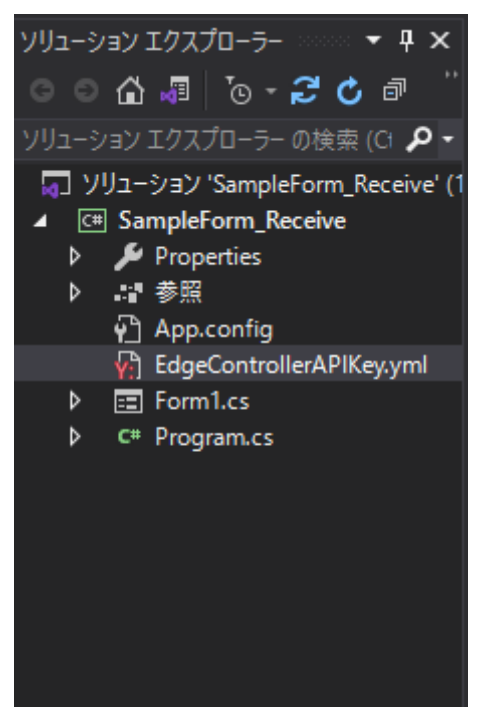

ファイルは出力ディレクトリにコピーできるように設定しておきます。

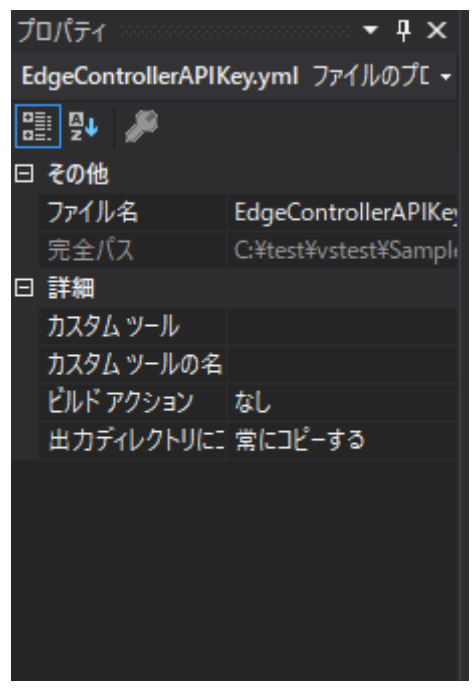

プロジェクトの Settings.settings ファイルを開きます。

| 🧊 ソリューション 'SampleForm_Receive' (1/1 プロジェクト) |  |  |  |  |  |  |
|---------------------------------------------|--|--|--|--|--|--|
| ▲ C# SampleForm_Receive                     |  |  |  |  |  |  |
| 🔺 🎾 Properties                              |  |  |  |  |  |  |
| C# AssemblyInfo.cs                          |  |  |  |  |  |  |
| Resources.resx                              |  |  |  |  |  |  |
| Settings.settings                           |  |  |  |  |  |  |

Settings.settings ファイルに、

内部サービス ID、内部プロセス ID、内部イベント ID など、

データ取引に必要な情報を定義しておきます。

スコープがアプリケーションの場合、App.config に設定した値が保存されるので、

内部 ID の変更があった場合でも、プログラムを書き換えることなく処理を実行できます。

|   | 名前         | 種類     |        | スコープ     |        | 値             |
|---|------------|--------|--------|----------|--------|---------------|
|   | SERVICE_ID | string | $\sim$ | アプリケーション | $\sim$ | testServiceId |
|   | PROCESS_ID | string | $\sim$ | アプリケーション | $\sim$ | testProcessId |
|   | EVENT_ID   | string | $\sim$ | アプリケーション | $\sim$ | testEventId   |
| • |            |        | $\sim$ |          | ~      |               |

フォームのデザイナー上で、以下のものを配置します。

- ・URI 入力用の textbox (初期値は <u>http://localhost:80</u> とします。)
- ・ポーリング周期入力用の numericUpDown (初期値は 10 とします。)

| 😼 Form1             | _ |     | × |
|---------------------|---|-----|---|
|                     | _ | 4.0 |   |
| http://localhost:80 |   | 10  | ÷ |
|                     |   |     |   |
|                     |   |     |   |
|                     |   |     |   |
|                     |   |     |   |
|                     |   |     |   |
|                     |   |     |   |

Form に初期設定ボタン、受信開始ボタンを配置します。

| 🖳 Form1             | - 🗆 × |
|---------------------|-------|
| http://localhost:80 | 10 🚖  |
| 初期設定                | 受信開始  |
|                     |       |
|                     |       |
|                     |       |

Form に名称、温度、湿度のラベルと Textbox を配置します。

| 🖳 Form1             | _ |     | × |
|---------------------|---|-----|---|
| http://localhost:80 |   | 10  | • |
| 初期設定                | 受 | 信開始 |   |
| 名称                  |   |     |   |
| 温度                  |   |     |   |
| 湿度                  |   |     |   |

#### 4.5. コールバックで呼び出すメソッドの実装方法説明

データ受信時に実行したいメソッドを実装して、SDK を使用してメソッドを登録しておく と、データを受信した際に、登録したメソッドがコールバックで呼び出されます。

ここでは、GetDataMethodというメソッドを作成します。

データ受信時に実行するメソッドは、以下の引数を持つ必要があります。

第一引数 string 取引契約 ID

第二引数 Dictionary<string, List<Dictionary<string, object>>> 受信したデータ

第一引数を id、第二引数を contentDict とします。

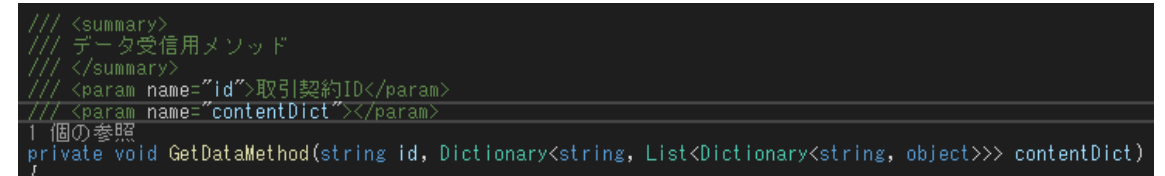

データを受信した場合、contentDict は以下のような組を持った構造になっています。

Key:データ ID

Value:次の組についての List (Key:データ名、Value:データの値)

データを受信した場合、4.4 で配置した各テキストボックスに値を表示するようにします。

| /// <summary><br/>/// デーク登信用マンムド</summary>                                                                        |
|----------------------------------------------------------------------------------------------------|
| /// )   文文信用/> / // · / // · // · // · // · // · //                                                               |
| /// <param name="jid"/> 取引契約ID                                                                                    |
| ///_cparam_name="contentDict">                                                                                    |
| 個U)変現。<br>private void GetDataMethod(string id. Dictionary/string, List(Dictionary/string, object>>> contentDict) |
|                                                                                                    |
| foreach (var dict in contentDict)<br>I                                                                            |
| string dataId = dict.Key;                                                                                         |
| foreach (var contentInfo in dict.Value)                                                                           |
| 「<br>if (contentInfo.ContainsKey("名称"))                                                                           |
| tbxHumidity. <mark>Text</mark> = (string)contentInfo[″名称″];                                                       |
| }<br>if (contentInfo.ContainsKey(″温度″))                                                                           |
| tbxTemperature. <mark>Text</mark> = (string)contentInfo[″温度″];                                                    |
| }<br>if (contentInfo.ContainsKey("湿度"))                                                                           |
| thyTemperature.Text1 = (string)contentInfo["湿度"]:                                                                 |
|                                                                                                    |
|                                                                                                    |
|                                                                                                    |

#### 4.6. ポーリングによるデータ受信処理の実装方法説明

まず、送信側と同様に、初期設定を行います。

初期設定ボタンをダブルクリックすると、初期設定ボタンクリック時のイベントを 実装することができます。

using CIOF\_SDK;を追加して、SDK のメソッドが使えるようにします。

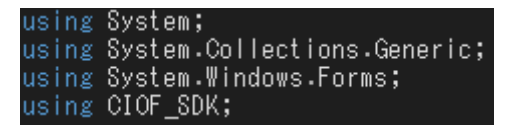

メンバ変数として controller を宣言します。

コンストラクタ内で、controllerの初期化を行います。

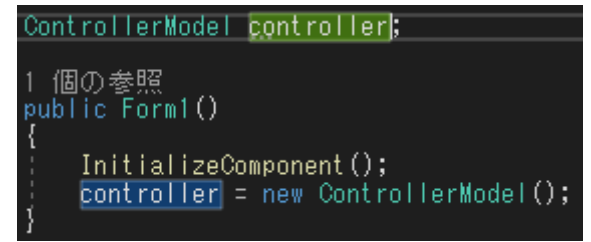

まず、4.5で実装したメソッドをコールバックで呼び出せるように登録します。

登録用の Dictionary オブジェクトを作成します。Dictionary の型は、

Dictonary<string, Action<string, Dictionary<string, List<Dictionary<string, object>>>> です。

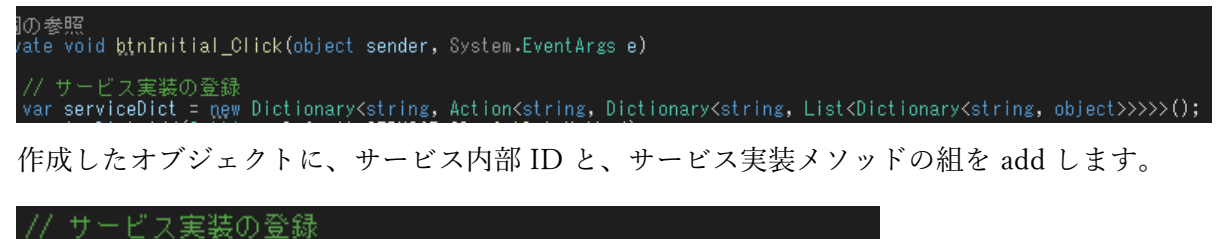

yar serviceDict = new Dictionary≺string, Action≺string, Dicti serviceDict.Add(Settings.Default.SERVICE\_ID, GetDataMethod); controller の SetServiceMethod でサービスを登録します。

第一引数にサービス実装とサービス内部 ID の組を add した Dictionary をセットします。 第二引数と第三引数は null で OK です。(リクエストに応じたサービス実装メソッドを疎く したい場合は、第二引数または第三引数に同様の手順でメソッドを登録します。)

// サービス実装の登録 var serviceDict = new Dictionary<string, Action<string serviceDict.Add(Settings.Default.SERVICE\_ID, GetDataMe controller.SetServiceMethod(serviceDict, null, null);

メソッド登録後は、送信側と同様に、controllerの初期化メソッドである InitialSettingを呼び出します。

第一引数には、textBox の値、第二引数には numericUpDown の値を設定します。

// サービス実装の登録 var serviceDict = new Dictionary<string, Action<string, Diction serviceDict.Add(Settings.Default.SERVICE\_ID, GetDataMethod); controller.SetServiceMethod(serviceDict, null, null); controller.InitialSetting(tbxURI.Text, (int)nudPolling.Value);

これで、初期設定ボタンをクリックすると、コントローラの初期設定を行うことができます。

次に受信開始ボタンクリック時のイベントを実装します。

controller の PollingStart メソッドを呼び出します。

これで、受信開始ボタンクリックでポーリングが開始されます。 ポーリング中にデータを受信すると、 初期設定で登録したメソッドが呼び出されます。

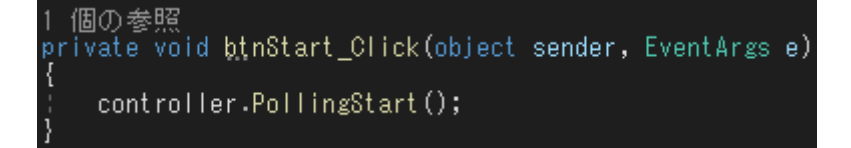

受信した場合は、4.5 で実装したメソッドに、サービス利用通知用のメソッド PostServiceRecordByDataId でデータ利用した旨を通知します。

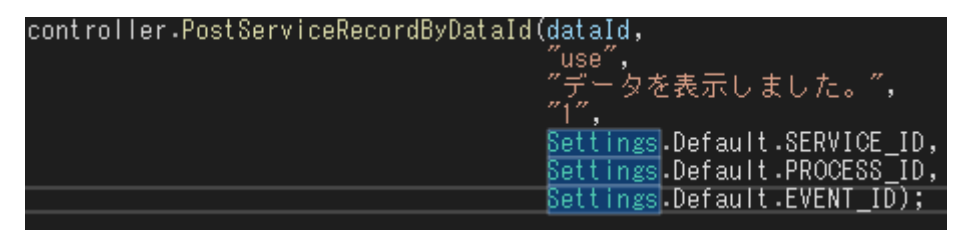